# Exemplo de configuração do controlador CT5760 e do switch Catalyst 3850

## Contents

Introduction **Prerequisites** Requirements Componentes Utilizados Informações de fundo do Controlador sem fio Unified Access CT5760 Informações de fundo para os Switches Unified Access Catalyst 3850 Configuração inicial do 5760 WLC Configurar Script de configuração Configuração necessária para que os pontos de acesso participem Verificar **Troubleshoot** Configuração inicial do switch 3850 Configurar Script de configuração Configuração necessária para que os pontos de acesso participem Verificar Troubleshoot

## Introduction

Este documento descreve as etapas para instalar e preparar serviços sem fio no 5760 Wireless LAN Controller (WLC) e no switch 3850. Este documento aborda a configuração inicial e o processo de união do ponto de acesso (AP) para ambas as plataformas.

## Prerequisites

## Requirements

Não existem requisitos específicos para este documento.

## **Componentes Utilizados**

As informações neste documento são baseadas nestas versões de software e hardware:

- Controlador sem fio Unified Access CT5760 Versão 3.02.02SE
- Unified Access Switch Catalyst 3850 Versão 3.02.02SE

The information in this document was created from the devices in a specific lab environment. All of the devices used in this document started with a cleared (default) configuration. If your network is live, make sure that you understand the potential impact of any command.

## Informações de fundo do Controlador sem fio Unified Access CT5760

O CT5760 WLC é o primeiro controlador baseado no software Cisco IOS-XE<sup>®</sup> construído com Smart ASIC destinado a ser implantado como um controlador centralizado na arquitetura sem fio unificada da próxima geração. A plataforma também oferece suporte à nova funcionalidade de mobilidade com switches Converged Access 3850 Series.

Os controladores CT5760 são normalmente implantados perto do núcleo. As portas de uplink conectadas ao switch central podem ser configuradas como portas de tronco EtherChannel para garantir a redundância da porta. Esse novo controlador é um controlador sem fio extensível e de alto desempenho, que pode ser dimensionado para até 1.000 APs e 12.000 clientes. O controlador tem seis portas de dados de 10 Gbps para uma capacidade total de 60 Gbps.

A série 5760 trabalha em conjunto com os APs Cisco Aironet, a Cisco Prime Infrastructure e o Cisco Mobility Services Engine para oferecer suporte a aplicativos de serviços de dados, voz, vídeo e localização essenciais para a empresa.

## Informações de fundo para os Switches Unified Access Catalyst 3850

O Cisco Catalyst 3850 Series é a próxima geração de switches de camada de acesso empilhável de classe empresarial que fornecem convergência total entre com e sem fio em uma única plataforma. Equipado com o software IOS-XE, o serviço sem fio é suportado através do protocolo CAPWAP (Control and Provisioning of Wireless Access Points). O novo ASIC de plano de dados de acesso unificado (UADP) da Cisco alimenta o switch e permite aplicação uniforme de políticas com e sem fio, visibilidade de aplicativos, flexibilidade e otimização de aplicativos. Essa convergência é baseada na resiliência do novo e aprimorado Cisco StackWise-480. Os switches Cisco Catalyst 3850 Series suportam Power over Ethernet Plus (PoE+) IEEE 802.3at completo, módulos de rede modulares e substituíveis em campo, ventoinhas redundantes e fontes de alimentação.

## Configuração inicial do 5760 WLC

Esta seção descreve as etapas para configurar com êxito a WLC 5760 para hospedar serviços sem fio.

#### Configurar

#### Script de configuração

--- System Configuration Dialog ---

Enable secret warning

-----

In order to access the device manager, an enable secret is required If you enter the initial configuration dialog, you will be prompted for the enable secret If you choose not to enter the initial configuration dialog, or if you exit setup without setting the enable secret, please set an enable secret using the following CLI in configuration modeenable secret 0 <cleartext password>

Would you like to enter the initial configuration dialog? [yes/no]: yes

At any point you may enter a question mark '?' for help. Use ctrl-c to abort configuration dialog at any prompt. Default settings are in square brackets '[]'.

Basic management setup configures only enough connectivity for management of the system, extended setup will ask you to configure each interface on the system

Would you like to enter basic management setup? [yes/no]: yes

Configuring global parameters:

Enter host name [Controller]: w-5760-1

The enable secret is a password used to protect access to privileged EXEC and configuration modes. This password, after entered, becomes encrypted in the configuration. Enter enable secret: **cisco** 

The enable password is used when you do not specify an enable secret password, with some older software versions, and some boot images.

Enter enable password: cisco

The virtual terminal password is used to protect access to the router over a network interface. Enter virtual terminal password: **cisco** 

Configure a NTP server now? [yes]: Enter ntp server address : **192.168.1.200** Enter a polling interval between 16 and 131072 secs which is power of 2:**16** 

Do you want to configure wireless network? [no]: no

Setup account for accessing HTTP server? [yes]: yes
 Username [admin]: admin
 Password [cisco]: cisco
 Password is UNENCRYPTED.

Configure SNMP Network Management? [no]: no

#### Current interface summary

Any interface listed with OK? value "NO" does not have a valid configuration

| Interface          | IP-Address | OK? | Method | Status | Protocol |
|--------------------|------------|-----|--------|--------|----------|
| Vlan1              | unassigned | NO  | unset  | up     | up       |
| GigabitEthernet0/0 | unassigned | YES | unset  | up     | up       |
| Te1/0/1            | unassigned | YES | unset  | up     | up       |
| Te1/0/2            | unassigned | YES | unset  | down   | down     |
| Te1/0/3            | unassigned | YES | unset  | down   | down     |
| Te1/0/4            | unassigned | YES | unset  | down   | down     |
| Te1/0/5            | unassigned | YES | unset  | down   | down     |
| Te1/0/6            | unassigned | YES | unset  | down   | down     |

Enter interface name used to connect to the management network from the above interface summary: **vlan1** 

Configuring interface Vlan1:

Configure IP on this interface? [yes]: yes
 IP address for this interface: 192.168.1.20
 Subnet mask for this interface [255.255.255.0] : 255.255.255.0
 Class C network is 192.168.1.0, 24 subnet bits; mask is /24

Wireless management interface needs to be configured at startup It needs to be mapped to an SVI that's not Vlan 1 (default)

Enter VLAN No for wireless management interface: 120 Enter IP address :192.168.120.94 Enter IP address mask: 255.255.0

O seguinte script de comando de configuração foi criado:

```
w-5760-1
enable secret 4 tnhtc92DXBhelxjYk8LWJrPV36S2i4ntXrpb4RFmfqY^Q
enable password cisco
line vty 0 15
password cisco
ntp server 192.168.1.200 maxpoll 4 minpoll 4
username admin privilege 15 password cisco
no snmp-server
1
no ip routing
1
interface Vlan1
no shutdown
ip address 192.168.1.20 255.255.255.0
1
interface GigabitEthernet0/0
shutdown
no ip address
!
interface TenGigabitEthernet1/0/1
1
interface TenGigabitEthernet1/0/2
1
interface TenGigabitEthernet1/0/3
interface TenGigabitEthernet1/0/4
1
interface TenGigabitEthernet1/0/5
```

```
1
interface TenGigabitEthernet1/0/6
vlan 120
interface vlan 120
ip addr 192.168.120.94 255.255.255.0
exit.
wireless management interface Vlan120
!
end
[0] Go to the IOS command prompt without saving this config.
[1] Return back to the setup without saving this config.
[2] Save this configuration to nvram and exit.
Enter your selection [2]: 2
Building configuration...
Compressed configuration from 2729 bytes to 1613 bytes[OK]
Use the enabled mode 'configure' command to modify this configuration.
```

Press RETURN to get started!

Vlan120

#### Configuração necessária para que os pontos de acesso participem

Note: Importante - Assegure-se de que o switch tenha o comando boot correto na configuração global. Se ele tiver sido extraído na memória flash, o comando w-5760-1(config)#boot system flash:packages.conf boot será necessário.

- 1. Configure a conectividade de rede.Configure a interface TenGig conectada à rede de backbone onde o tráfego CAPWAP flui para entrada/saída. Neste exemplo, a interface usada é TenGigabitEthernet1/0/1. VLAN 1 e VLAN 120 são permitidas. interface TenGigabitEthernet1/0/1 switchport trunk allowed vlan 1,120 switchport mode trunk ip dhcp relay information trusted ip dhcp snooping trust Configure a rota de saída padrão: ip route 0.0.0.0 0.0.0.0 192.168.1.1
- Configure o acesso à Web.A GUI pode ser acessada via https://<ipaddress>/wirelessAs credenciais de logon já estão definidas na caixa de diálogo de configuração inicial. username admin privilege 15 password cisco
- Verifique se a interface de gerenciamento sem fio está configurada corretamente. wireless management interface vlan120

```
w-5760-1#sh run int vlan 120
Building configuration...
Current configuration : 62 bytes
!
interface Vlan120
ip address 192.168.120.94 255.255.255.0
end
w-5760-1#sh ip int br
Interface IP-Address OK? Method Status Protocol
Vlan1 192.168.1.20 YES manual up up
```

192.168.120.94 YES

up

up

manual

| unassigned | assigned YES unset down                                                                        |                                                                                                    | down                                                                                                    |                                                                                                    |
|------------|------------------------------------------------------------------------------------------------|----------------------------------------------------------------------------------------------------|----------------------------------------------------------------------------------------------------|----------------------------------------------------------------------------------------------------|
| unassigned | YES                                                                                            | unset                                                                                                    | up                                                                                                    | up                                                                                                    |
| unassigned | YES                                                                                            | unset                                                                                                    | down                                                                                                    | down                                                                                                    |
| unassigned | YES                                                                                            | unset                                                                                                    | down                                                                                                    | down                                                                                                    |
| unassigned | YES                                                                                            | unset                                                                                                    | down                                                                                                    | down                                                                                                    |
| unassigned | YES                                                                                            | unset                                                                                                    | down                                                                                                    | down                                                                                                    |
| unassigned | YES                                                                                            | unset                                                                                                    | down                                                                                                    | down                                                                                                    |
| unassigned | YES                                                                                            | unset                                                                                                    | up                                                                                                    | up                                                                                                    |
|            | unassigned<br>unassigned<br>unassigned<br>unassigned<br>unassigned<br>unassigned<br>unassigned | unassignedYESunassignedYESunassignedYESunassignedYESunassignedYESunassignedYESunassignedYESunassignedYESunassignedYES | unassignedYESunsetunassignedYESunsetunassignedYESunsetunassignedYESunsetunassignedYESunsetunassignedYESunsetunassignedYESunsetunassignedYESunsetunassignedYESunsetunassignedYESunset | unassignedYESunsetdownunassignedYESunsetupunassignedYESunsetdownunassignedYESunsetdownunassignedYESunsetdownunassignedYESunsetdownunassignedYESunsetdownunassignedYESunsetdownunassignedYESunsetupunassignedYESunsetup |

w-5760-1#

- 4. Verifique se uma licença ativa está habilitada com a contagem de AP adequada.Note: 1) O 5760 não tem níveis de licença ativados, a imagem já é ipservices. 2) O 5760 que atua como um controlador de mobilidade (CP) pode suportar até 1000 APs. w-5760-1#license right-to-use activate apcount <count> slot 1 acceptEULA
- 5. Verifique se o código de país correto está configurado na WLC de acordo com o domínio regulatório do país no qual o(s) AP(s) está(ão) implantado(s).
  w-5760-1#show wireless country configured

Configured Country.....: US - United States Configured Country Codes US - United States : 802.11a Indoor,Outdoor/ 802.11b / 802.11g Para modificar o código do país, insira estes comandos: w-5760-1(config)#ap dot11 24ghz shutdown w-5760-1(config)#ap dot11 5ghz shutdown

w-5760-1(config)#ap country BE Changing country code could reset channel and RRM grouping configuration. If running in RRM One-Time mode, reassign channels after this command. Check customized APs for valid channel values after this command. Are you sure you want to continue? (y/n)[y]: y w-5760-1(config)#no ap dot11 24ghz shut w-5760-1(config)#no ap dot11 5ghz shut w-5760-1(config)#end w-5760-1[config]#end w-5760-1#wr Building configuration... Compressed configuration from 3564 bytes to 2064 bytes[OK]

w-5760-1#**show wireless country configured** 

Configured Country..... BE - Belgium Configured Country Codes BE - Belgium : 802.11a Indoor,Outdoor/ 802.11b / 802.11g

 Certifique-se de que os APs possam aprender o endereço IP da WLC (192.168.120.94 neste exemplo) através da opção de DHCP 43, Serviços de Nome de Domínio (DNS) ou qualquer outro mecanismo de descoberta no CAPWAP.

#### Verificar

Para garantir que os APs se juntaram, insira o comando show ap summary:

w-5760-1**#show ap summary** Number of APs: 1 Global AP User Name: Not configured Global AP Dot1x User Name: Not configured

| AP Name          | AP Model | Ethernet MAC   | Radio MAC      | State      |
|------------------|----------|----------------|----------------|------------|
|                  |          |                |                |            |
| APa493.4cf3.232a | 1042N    | a493.4cf3.232a | 10bd.186d.9a40 | Registered |

#### Troubleshoot

Depurações úteis para solucionar problemas de união de AP:

w-5760-1#**debug capwap ap events** capwap/ap/events debugging is on

w-5760-1**#debug capwap ap error** capwap/ap/error debugging is on

w-5760-1#**debug dtls ap event** dtls/ap/event debugging is on

w-5760-1**#debug capwap ios event** CAPWAP Event debugging is on

5760-1**#debug capwap ios error** CAPWAP Error debugging is on

## Configuração inicial do switch 3850

Esta seção inclui a configuração necessária para hospedar serviços sem fio no 3850.

#### Configurar

#### Script de configuração

--- System Configuration Dialog ---

At any point you may enter a question mark '?' for help. Use ctrl-c to abort configuration dialog at any prompt. Default settings are in square brackets '[]'.

for management of the system, extended setup will ask you to configure each interface on the system Would you like to enter basic management setup? [yes/no]: yes Configuring global parameters: Enter host name [Switch]: sw-3850-1 The enable secret is a password used to protect access to privileged EXEC and configuration modes. This password, after entered, becomes encrypted in the configuration. Enter enable secret: Cisco123 The enable password is used when you do not specify an enable secret password, with some older software versions, and some boot images. Enter enable password: Cisco123 The virtual terminal password is used to protect access to the router over a network interface. Enter virtual terminal password: Cisco123 Do you want to configure country code? [no]: yes Enter the country code[US]:US Note : Enter the country code in which you are installing this 3850 Switch and the AP(s). If your country code is not recognized, enter one that is compliant with the regulatory domain of your own country Setup account for accessing HTTP server? [yes]: yes Username [admin]: admin Password [cisco]: cisco Password is UNENCRYPTED. Configure SNMP Network Management? [no]: no Current interface summary Any interface listed with OK? value "NO" does not have a valid configuration OK? Method Status Protocol Interface IP-Address NO unset up Vlan1 unassigned down up GigabitEthernet0/0 unassigned YES unset up GigabitEthernet2/0/1 unassigned YES unset down down GigabitEthernet2/0/2 unassigned YES unset down down GigabitEthernet2/0/3 unassigned YES unset down down . . . . . . . . . GigabitEthernet2/0/46 unassigned YES unset down down GigabitEthernet2/0/47 unassigned YES unset down down GigabitEthernet2/0/48 unassigned YES unset up up GigabitEthernet2/1/1 unassigned YES unset down down GigabitEthernet2/1/2 unassigned YES unset down down GigabitEthernet2/1/3 unassigned YES unset down unassigned YES unset down down YES unset down down down YES unset down down unassigned Te2/1/2 Te2/1/3 unassigned YES unset down down Te2/1/4 unassigned YES unset down down

management network from the above interface summary: **vlan1** 

```
Configuring interface Vlan1:

Configure IP on this interface? [yes]: yes

IP address for this interface: 192.168.1.2

Subnet mask for this interface [255.255.255.0] : 255.255.255.0

Class C network is 192.168.1.0, 24 subnet bits; mask is /24
```

#### Este script de comando de configuração foi criado:

```
hostname sw-3850-1
enable secret 4 vwcGVdcUZcRMCyxaH2U9Y/PTujsnQWPSbt.LFG8lhTw
enable password Cisco123
line vty 0 15
password Ciscol23
 ap dot11 24ghz shutdown
 ap dot11 5ghz shutdown
 ap country US
no ap dot11 24ghz shutdown
no ap dot11 5ghz shutdown
username admin privilege 15 password 0 cisco
no snmp-server
!
no ip routing
1
interface Vlan1
no shutdown
ip address 192.168.1.2 255.255.255.0
1
interface GigabitEthernet0/0
shutdown
no ip address
1
interface GigabitEthernet2/0/1
!
interface GigabitEthernet2/0/2
!
interface GigabitEthernet2/0/3
. . .
. . .
interface GigabitEthernet2/0/46
!
interface GigabitEthernet2/0/47
1
interface GigabitEthernet2/0/48
!
interface GigabitEthernet2/1/1
1
interface GigabitEthernet2/1/2
!
interface GigabitEthernet2/1/3
1
interface GigabitEthernet2/1/4
1
interface TenGigabitEthernet2/1/1
1
interface TenGigabitEthernet2/1/2
1
```

interface TenGigabitEthernet2/1/3 1 interface TenGigabitEthernet2/1/4 1 end [0] Go to the IOS command prompt without saving this config. [1] Return back to the setup without saving this config. [2] Save this configuration to nvram and exit. Enter your selection [2]: 2 The enable password you have chosen is the same as your enable secret. This is not recommended. Re-enter the enable password. Changing country code could reset channel and RRM grouping configuration. If running in RRM One-Time mode, reassign channels after this command. Check customized APs for valid channel values after this command. Are you sure you want to continue? (y/n)[y]: y % Generating 1024 bit RSA keys, keys will be non-exportable... [OK] (elapsed time was 1 seconds) Building configuration... Compressed configuration from 4414 bytes to 2038 bytes[OK] Use the enabled mode 'configure' command to modify this configuration.

Press RETURN to get started!

#### Configuração necessária para que os pontos de acesso participem

**Note**: Importante - Assegure-se de que o comando boot correto esteja configurado na configuração global. Se ele tiver sido extraído na flash, o comando **boot system switch all flash:packages.conf** será necessário.

1. Configurar pré-requisitos sem fio.Para habilitar serviços sem fio, o 3850 deve executar uma licença **ipservices ou ipbase**.

2. Ative a conexão sem fio no switch.Note: Os APs precisam ser conectados às portas de switch do modo de acesso na mesma VLAN!Habilitar gerenciamento sem fio sw-3850-1(config)#wireless management interface vlan <1-4095>

Definir a CPUm MC deve ser definido para permitir a adesão de APs.Se esse 3850 for o MC, insira o comando **wireless mobility controller**:

sw-3850-1(config)#wireless mobility controller

**Note**: Esta alteração de configuração requer uma reinicialização!Se este 3850 operar como um Agente de Mobilidade (MA), aponte-o para o endereço IP MC com este comando: sw-3850-1(config)#wireless mobility controller ip a.b.c.d

E no MC, insira estes comandos:

3850MC(config)#wireless mobility controller peer-group

Verifique a disponibilidade da licença.Certifique-se de que as licenças de AP ativas estejam disponíveis no MC (o MA usa as licenças ativadas no MC):Note: 1) O 3850 deve executar ipservices ou uma licença ipbase para habilitar os serviços sem fio no 3850. 2) As licenças de contagem de AP são aplicadas no MC e provisionadas e aplicadas automaticamente no MA. 3) O 3850, que atua como um MC, pode suportar até 50 APs.
 sw-3850-1#show license right-to-use summary

License Level In Use: ipservices License Level on Reboot: ipservices Evaluation AP-Count: Disabled Total AP Count Licenses: 50 AP Count Licenses In-use: 1 AP Count Licenses Remaining: 49

Para ativar a licença de contagem de AP no 3850, insira este comando com a contagem de AP necessária no MC:

sw-3850-1#license right-to-use activate apcount

4. Configure o processo de descoberta de AP.Para que os APs se juntem ao controlador, a configuração da porta do switch deve ser definida como uma porta de acesso na vlan de gerenciamento sem fio:Se a vlan 100 for usada para a interface de gerenciamento sem fio: sw-3850-1(config)#interface gigabit1/0/10 sw-3850-1(config-if)#switchport mode access

sw-3850-1(config-if)#switchport access vlan 100

- 5. Configure o acesso à Web.A GUI pode ser acessada via https://<ipaddress>/wirelessAs credenciais de logon já estão definidas na caixa de diálogo de configuração inicial. username admin privilege 15 password 0 cisco ( username for Web access)
- 6. Certifique-se de que o código de país apropriado esteja configurado no switch em conformidade com o domínio regulatório do país no qual os APs estão implantados. sw-3850-1#show wireless country configured

Configured Country.....: US - United States Configured Country Codes US - United States : 802.11a Indoor,Outdoor/ 802.11b / 802.11g Para modificar o código do país, insira estes comandos: sw-3850-1(config)#ap dot11 24ghz shutdown

sw-3850-1(config)#ap dot11 5ghz shutdown

```
sw-3850-1(config)#ap country BE
Changing country code could reset channel and RRM grouping configuration.
If running in RRM One-Time mode, reassign channels after this command.
Check customized APs for valid channel values after this command.
Are you sure you want to continue? (y/n)[y]: y
```

```
sw-3850-1(config)#no ap dot11 24ghz shut
sw-3850-1(config)#no ap dot11 5ghz shut
sw-3850-1(config)#end
sw-3850-1#wr
Building configuration...
Compressed configuration from 3564 bytes to 2064 bytes[OK]
sw-3850-1#show wireless country configured
```

Configured Country.....: BE - Belgium Configured Country Codes BE - Belgium : 802.11a Indoor,Outdoor/ 802.11b / 802.11g

#### Verificar

Para garantir que o(s) AP(s) se juntou(m), insira o comando show ap summary:

#### Troubleshoot

Depurações úteis para solucionar problemas de união de AP:

```
sw-3850-1#debug capwap ap events
capwap/ap/events debugging is on
sw-3850-1#debug capwap ap error
capwap/ap/error debugging is on
sw-3850-1#debug dtls ap event
dtls/ap/event debugging is on
sw-3850-1#debug capwap ios event
CAPWAP Event debugging is on
```

sw-3850-1#**debug capwap ios error** CAPWAP Error debugging is on